## Viewing/Editing/Approving Timecards

Dashboard- This is the main home screen once you log in. To get back to this screen from anywhere, select Dashboard in the top right corner of the screen. Once on this screen, select Timecard Management under "Options":

| people <del>g</del> uru |                                                                                                    |                                                                                                    |                                                                              | My Profile Help Logi |
|-------------------------|----------------------------------------------------------------------------------------------------|----------------------------------------------------------------------------------------------------|------------------------------------------------------------------------------|----------------------|
| Use Company:            | : Elizabethtown College                                                                                                    |                                                                                                    |                                                                              |                      |
| Options S               | Company Settings Calculation Rule Scheduk Hanagement Scheduk Hanagement User Nanagement Timicard Management Reports Payroll Utilities | Supervisor Quick Leave Approval Supervisor Quick Rollback Request Hot Links Sup Payroll Non Students Suff Student Pay Suff Payroll Exclude Stud Suff Staff StafforF Suff Staff StafforF Suff Staff StafforF Suff Mourly Signoff | STU_NO_HOURS<br>STU_NO_HOURS<br>STU_NO_HOURS<br>StuffListing<br>STU Sign off | ×                    |
| Process Status          |                                                                                                    |                                                                                                    |                                                                              |                      |
| ✤ Alert Messages        | ▶ View all messages                                                                                                    |                                                                                                    |                                                                              |                      |
| (( <b>4</b> )           | ><br>><br>>                                                                                                    | Delete My Hot Links                                                                                                    | Leave Reque                                                                  | st Notification ON   |
|                         |                                                                                                    |                                                                                                    |                                                                              |                      |

- Any of your current non-exempt employee's timecards are now listed in alphabetical order for the current <u>week</u> we are in
  - If you need to go back to previous weeks to view/edit/approve timecards, use the drop-down calendar box in the top right of the screen to select which week you want to view

| Time A       | dvantage                   |                                 |                     |                     |                      |                        |                       | Dashboard N         | ly Profile H          | elp Logout       |
|--------------|----------------------------|---------------------------------|---------------------|---------------------|----------------------|------------------------|-----------------------|---------------------|-----------------------|------------------|
| User:        | Company: Elizabethto       | own College                     |                     |                     |                      | ┥ (-) We               | ek ┥ (-) Day 🛛 Sei    | arch : 12/ 2/2018   | · (+                  | )Day ▶ (+)Week 🕨 |
| Timecard Man | igement                    |                                 |                     |                     |                      |                        |                       |                     |                       | Q Search Filters |
| Emp Code:    | Payroll No: Emp Last Name: | Emp First Name: Emp MI: Group B | y: Order            | By:<br>yeeName ▼ Se | arch                 |                        |                       |                     |                       |                  |
|              | Labor Distribution         | Employee Name                   | Sunday<br>12/2/2018 | Monday<br>12/3/2018 | Tuesday<br>12/4/2018 | Wednesday<br>12/5/2018 | Thursday<br>12/6/2018 | Friday<br>12/7/2018 | Saturday<br>12/8/2018 | Total Hours      |
|              | V                          |                                 |                     |                     |                      |                        |                       |                     |                       | $\nabla$         |
|              |                            |                                 |                     |                     |                      |                        |                       |                     |                       |                  |
|              |                            | Total Hours:                    | 00.00               | 00.00               | 00.00                | 00.00                  | 00.00                 | 00.00               | 00.00                 | 00.00            |

- To Approve the timecard, select the employees name. Once the timecard opens, you will see all punches for the first week of the current pay period. Verify that the IN and Out are correct and that the total number of hours for the day is correct. If everything looks good, click the three lined box on the left hand side. A drop down will appear and then select Mark as Review to approve that day. The three lines will turn into a flag until you click save. Once you click save the flags will turn into checked marked boxes.
  - You can approve the whole week of time by clicking the same three lined box at the top of the timecard right below the week tabs.
  - There are two tabs indicating **Week 1** and **Week 2** of the pay week.

| Payroll<br>Calendar | 09/30/201                | 8 - 10/13/2018 🔻      | 🗎 Sav    | •     | Re-Evaluate        | Show Calculate | ed Hours +      | Manage Assignmen   | its          |               | W        | eek 1 |
|---------------------|--------------------------|-----------------------|----------|-------|--------------------|----------------|-----------------|--------------------|--------------|---------------|----------|-------|
| ek 1 (09/30 - 1     | 0/06) W                  | eek 2 (10/07 - 10/13) | Totals N | lore  |                    |                |                 |                    |              |               |          |       |
| Weel                | k 1 Punch                | Type Pay Code         | IN - OUT | Exc 📀 | Scheduled IN - OUT | Lunch          | Department      | Job Classification | Daily Totals | Running Total | i 🗰 🗸 🕴  | Sun   |
| ∎ - Sur             | n<br>RD C                |                       | In       |       | Sch. In            | Auto 🗆         |                 |                    | 0.00         | 0.00          |          | 9/30  |
| E Save Tim          |                          |                       | Out      |       | Sch. Out           | Lunch Min.     |                 |                    |              |               |          | 5150  |
| + Add New           | Row                      |                       | 13:53    | 00    | Sch. In            | Auto 🗐         | 2141, FIN_AID_I | STUAS, Student A:  | 3.42         | 3.42          | ۵        |       |
| 🖌 Day Sign          | Off                      |                       | 15:28    |       | Sch. Out           | 0              |                 |                    |              |               |          |       |
| Mark as             | Reviewed                 |                       | 15:28    | 00    |                    |                | 1281, THEATER   | STUAS, Student A:  |              |               | ê        | 100   |
| Delete All          | Time for Da              | iy                    | 17:18    |       |                    |                |                 |                    |              |               |          | non   |
| 🐨 🚽 🛛 Tue           | e In                     | REG                   | 12:11    | 00    | Sch. In            | Auto 🗐         | 1281, THEATER   | STUAS, Student A:  | 1.08         | 4.50          | ÷ 1      | 0/01  |
| 10/0                | <sup>02</sup> <b>(</b> ) |                       | 13:16    |       | Sch. Out           | 0              |                 |                    |              |               |          |       |
| 🛛 🗸 🛛 Wei           | d In                     | REG                   | 14:00    | 0 0   | Sch. In            | Auto 🔲         | 1281, THEATER   | STUAS, Student A:  | 1.50         | 6.00          | <b></b>  |       |
| 10/0                | <sup>3</sup> <b>0</b>    |                       | 15:30    |       | Sch. Out           | 0              |                 |                    |              |               |          |       |
| Thu                 | u                        |                       | In       |       | Sch. In            | Auto 🗆         |                 |                    | 0.00         | 6.00          | Ê        |       |
| 10/0                | 04 🛈                     |                       | Out      |       | Sch. Out           | Lunch Min.     |                 |                    |              |               |          |       |
| Fri                 |                          |                       | In       |       | Sch. In            | Auto 🔲         |                 |                    | 0.00         | 6.00          | ı        |       |
| 10/0                | 05 🚯                     |                       | Out      |       | Sch. Out           | Lunch Min.     |                 |                    |              |               |          |       |
| ∎ - Sat             | t                        |                       | In       |       | Sch. In            | Auto 🗐         |                 |                    | 0.00         | 6.00          | <u>ش</u> |       |
| 10/0                | <sup>06</sup> <b>(</b> ) |                       | Out      |       | Sch. Out           | Lunch Min.     |                 |                    |              |               |          |       |

• To edit (both **IN** and **OUT**) or add **Missing Punches**, click on the punch you want to edit and start typing. Enter the correct information and select **Save**.

| 0  | Ple          | ase n   | ote, the t | imecai         | rds run | on mili             | tary tir | ne.    |               |                   |      |      |   |
|----|--------------|---------|------------|----------------|---------|---------------------|----------|--------|---------------|-------------------|------|------|---|
| ₹. | Wed<br>10/03 | In<br>1 | REG        | 14:00<br>15:30 | ••••    | Sch. In<br>Sch. Out | 0        | Auto 🗖 | 1281, THEATER | STUAS, Student As | 1.50 | 6.00 | Ē |
| -  | Thu<br>10/04 | 0       |            | In<br>Out      |         | Sch. In<br>Sch. Out | Lui      | Auto   |               |                   | 0.00 | 6.00 | 圃 |

• Once this is complete, select **Logout** from the top right of the screen to exit Time Advantage.

## Adding Hour To Employee Timecards

• To add hours for an employee, go to the day you would like to add hours to. Then click the first box, there should be a drop down of options and select **IN**. Click the second box for the drop down and select **REG**.

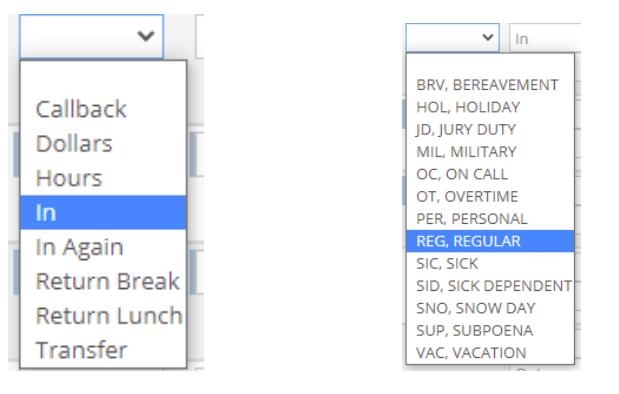

• Once you have the first two boxes set up, add the in and out time punches. Please note, our time and attendance system works on military time. Below is a military time conversion chart.

| 12 hours | 24 hours |
|----------|----------|
| 1:00 PM  | 1300     |
| 2:00PM   | 1400     |
| 3:00PM   | 1500     |
| 4:00PM   | 1600     |
| 5:00PM   | 1700     |
| 6:00PM   | 1800     |
| 7:00PM   | 1900     |
| 8:00PM   | 2000     |
| 9:00PM   | 2100     |
| 10:00PM  | 2200     |
| 11:00PM  | 2300     |
| 12:00 PM | 0:00     |

| 08/24 ① Out | Tue   | In 🗸 | REG, RE 💙 | In  |
|-------------|-------|------|-----------|-----|
|             | 08/24 | 0    |           | Out |
|             |       | 0    |           | out |

• Once you had the hours, remember to click the save button near the top of your screen.

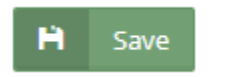

 Below is an example of what the final punch for a day will look like once saved. Please note, if you are adding time for a student worker, please be mindful of their department code. If your department is not their home department, then you will need to switch their department code. Please reference the emails you were cc'ed on at the beginning of the academic year.

| Tue   | In | REG | 11:00 | 0 0 | Sch. In  |   | Auto 🗌    | 1392, INTL_PRO | STUWS, Student Wc |
|-------|----|-----|-------|-----|----------|---|-----------|----------------|-------------------|
| 08/24 | 0  |     | 13:00 |     | Sch. Out | L | unch Min. |                |                   |

## **Clocking Multiple Hours**

• Click the three lined box on the left hand-side. Select Add New Row.

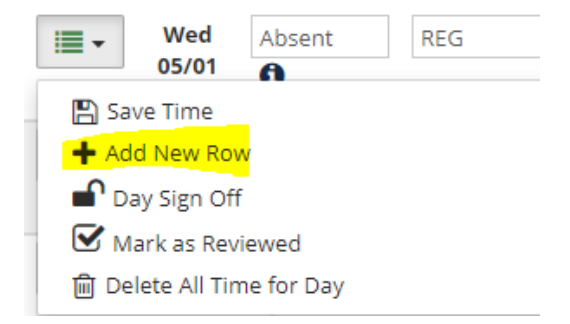

• Now you will be able to add hours for multiple departments or add more hours to the same day.

| - | Fri   | Absent | REG | In  | Δ |
|---|-------|--------|-----|-----|---|
|   | 01/25 | 0      |     | Out |   |
|   |       |        | REG | In  |   |
|   |       | 0      |     | Out |   |